2016-03-30

Regionservice IT - VIS utveckling & förvaltning Mats Hytter

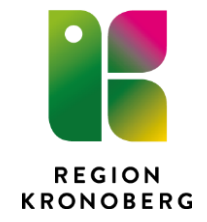

## Utskrift av tomma receptblanketter

1. Sök fram Personliga inställningar och urval i menyn

| 🕀 Ma     | ts Hytter, (mahyt)                  | Huvudadministrato      | or Region Kronoberg | VIS-support to | el 0470-58 8610 Utve | eckling R8.1 |
|----------|-------------------------------------|------------------------|---------------------|----------------|----------------------|--------------|
| I        | 🕂 Meny                              | 19                     | Förnamn             |                | Efternamn            | ٩            |
| Enhets   | över                                |                        |                     | 8              |                      |              |
| Läkeme   | edel 🛧 Personlig                    | ga inställningar och u | rval                |                |                      |              |
| System   | över <mark>gripande inställn</mark> | ingar och urvai        |                     |                |                      |              |
| Serverir | nställningar                        |                        |                     |                |                      |              |
| Använd   | are                                 |                        |                     |                |                      |              |
| Molloda  | ninistration                        |                        |                     |                |                      |              |

2. Öppna mappen X\_Gamla läkemedel

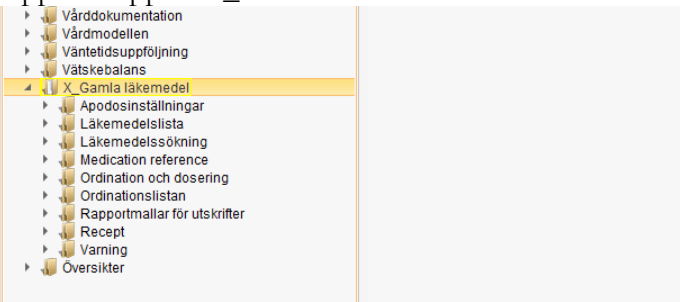

- 3. Öppna mappen Recept och sedan Receptutskrifter
  - 🕡 Väntetidsuppföljning Þ. 퉳 Vätskebalans 调 X\_Gamla läkemedel 🕡 Apodosinställningar Þ. 🚛 Läkemedelslista 🚛 Läkemedelssökning 🕡 Medication reference 퉳 Ordination och dosering Ordinationslistan 🕡 Rapportmallar för utskrifter Recept 💐 Receptutskrifter Þ 퉳 Varning 🚛 Översikter

4. Klicka på Ny eller dubbelklicka på en av de befintliga raderna om sådan finns

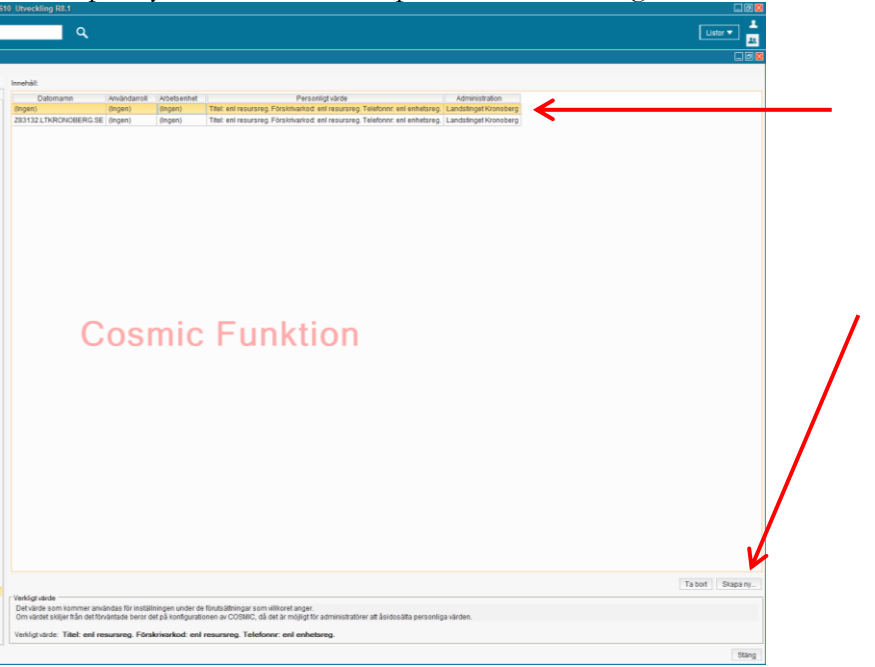

5. Öppna Välj enhet och välj den klinik/enhet du vill skall stå med på receptet

| ingerated artold                                                       |                                                       |
|------------------------------------------------------------------------|-------------------------------------------------------|
| Inskrivningsmottagningen kirurgmottagningen Växjö                      |                                                       |
| Inskrivningsmottagning kvinnokliniken                                  |                                                       |
| Intensivvårdsavdelningen Ljungby                                       |                                                       |
| Intensiwårdsavdelningen medicin Ljungby                                |                                                       |
| Intensivvårdsavdelningen Växiö                                         |                                                       |
| Jourläkarcentralen Alvesta                                             |                                                       |
| Jourläkarcentralen Liunoby                                             |                                                       |
| Jourläkarcentralen Växiö                                               |                                                       |
| Journalenheten                                                         |                                                       |
| Kalvsvik skola                                                         | Administration                                        |
| Kardiologimottagningen Liungby                                         | hetsreg. Landstinget Kronoberg                        |
| <sup>re</sup> Kastaniebacken                                           | hetsreg. Landstinget Kronoberg                        |
| Kirurgaydelning 33                                                     |                                                       |
| Kirurgavdelning 33 kirurgi                                             |                                                       |
| Kirurgavdelning 33 ortopedi                                            |                                                       |
| Kirurgavdelning 34                                                     |                                                       |
| Kirurgavdelning 34 kirurgi                                             |                                                       |
| Kirurgavdelning 34 ögon                                                |                                                       |
| Kirurgavdelning 34 ÖNH                                                 |                                                       |
| Kirurgavdelning 54 ONT                                                 |                                                       |
| Kirurgavdelning 6 Liunghy                                              |                                                       |
| Kirurgicentrum                                                         |                                                       |
| Kinurgicentium<br>Kinurgkliniken Liungby                               | T T                                                   |
| Kirurakliniken Väviö                                                   |                                                       |
| Kirurgmittagningen Liungby                                             | Hämta                                                 |
| Kirurgmottagningen Väviä                                               | Hallita                                               |
| Kirurg- ortoped- och avprottagningen Liunghv                           |                                                       |
| Klamydianroytagning Kronoberg                                          | Hämta                                                 |
| Klinisk fysiologienheten Väviö                                         |                                                       |
| Klinisk kemi och transfusionsmedicin                                   |                                                       |
| Klinisk mikrobiologi                                                   |                                                       |
| v Klinisk mikrobiologi Väviö                                           |                                                       |
| Klinisk natologi och ovtologi                                          |                                                       |
| Klinisk patologi och cytologi<br>Kliniskt kamiska laboratoriat Liunahv |                                                       |
| Filiniskt kemiska laboratoriet Väviö                                   |                                                       |
| - Klövhultskolan                                                       |                                                       |
| Kommunikationsteamet habiliteringen                                    |                                                       |
|                                                                        | Y                                                     |
| vaij ennet                                                             | <ul> <li>Forhandsgranska</li> <li>Skriv ut</li> </ul> |
|                                                                        |                                                       |
|                                                                        |                                                       |
|                                                                        |                                                       |
|                                                                        |                                                       |
|                                                                        |                                                       |
|                                                                        |                                                       |
|                                                                        |                                                       |
|                                                                        |                                                       |
|                                                                        |                                                       |

6. Tryck på Förhandsgranska, kolla så att uppgifterna stämmer

| Redigera         |                     |           | i i                                                   | × |
|------------------|---------------------|-----------|-------------------------------------------------------|---|
| Villkor          |                     |           |                                                       | _ |
| Datornamn        |                     |           |                                                       |   |
|                  |                     |           | Ŧ                                                     |   |
| Användarroll     |                     |           | 115 make                                              |   |
|                  |                     |           | Hamta                                                 | 1 |
| Arbetsennet      |                     |           | Hämta                                                 |   |
|                  |                     |           | Hama                                                  | 1 |
|                  |                     |           |                                                       |   |
|                  |                     |           |                                                       |   |
| Värde            |                     |           |                                                       | _ |
| Titel:           | Enl resursreg       | O Fritext |                                                       |   |
| Förskrivarkod:   | Entresursrea        | O Fritext |                                                       |   |
| Telefonnummer    | Enl onbotsrog       |           |                                                       |   |
| releionnummer.   | Cill ennetsreg      | U FILLEAL |                                                       | _ |
| Kirurgkliniken V | /äxjö               |           | <ul> <li>Förhandsgranska</li> <li>Skriv ut</li> </ul> |   |
| Systemadminis    | tratör Hytter, Mats |           |                                                       | 1 |
| Kirurgkliniken V | äxjö                |           |                                                       |   |
| Centrallasarette | t, Strandv 8        |           |                                                       |   |
| 351 85 Växjö     |                     |           | 9000001-0701081000000                                 |   |
| 0470-58 80 00    |                     |           |                                                       |   |
| 1                |                     |           |                                                       |   |
|                  |                     |           | OK <u>A</u> vbryt                                     |   |

7. Tryck *Skriv ut* och välj antal.

Om blankett för särskilda läkemedel skall skrivas ut, upprepa och kryssa i särskild blankett.

| Skriv ut tomma receptblanketter |                        |     |  |  |  |
|---------------------------------|------------------------|-----|--|--|--|
| Antal blanketter:               | 20 🗘                   |     |  |  |  |
| Särskild blankett               |                        |     |  |  |  |
|                                 |                        |     |  |  |  |
|                                 | <u>O</u> K <u>A</u> vb | ryt |  |  |  |

8. Tryck Ok efter att du lagt tomma blanketter i skrivaren.